## Stuur registrasievorm per e-pos

Kies File | Druk registrasievorm en vul die inligting in.

| Kies | PDF | as | 'n | druk- | opsie |
|------|-----|----|----|-------|-------|
|------|-----|----|----|-------|-------|

| Registrasie                                                                                                    |               |  |  |  |  |  |  |  |
|----------------------------------------------------------------------------------------------------|---------------|--|--|--|--|--|--|--|
| Registrasienaam .:<br>Datastelle verlang .:<br>Netwerkpunte verlang .:                                                          | Software Farm |  |  |  |  |  |  |  |
| Transaksieoordragte .:<br>Data Unie .:                                                                                          |               |  |  |  |  |  |  |  |
| Naam .:<br>Adres .:                                                                                                    | Print PDF     |  |  |  |  |  |  |  |
| Stad /Dorp .:                                                                                                    |               |  |  |  |  |  |  |  |
| Poskode .:<br>Telefoon .:                                                                                                    |               |  |  |  |  |  |  |  |
| Faks.:<br>ePos adres   .:                                                                                                    |               |  |  |  |  |  |  |  |
| Hiermee verklaar ek dat ek die Termes en Voorwaardes, soos beskryf in die Help<br>gelees het, en dat ek my daarby verbind. 💌 JA |               |  |  |  |  |  |  |  |

Die vorm word op die skerm vertoon

Kies dan File | Save as PDF

Die vorm word gestoor in C:\SOFTFARM\Simfini\Registration.pdf

Gaan na die folder, regskliek op Registration en kies Send to | Mail recipient en stuur die vorm aan <u>support@softwarefarm.co.za</u>

|                                                                         |             | North            |                                    |                  |                              | Date mounicu       | турс          |  |
|-------------------------------------------------------------------------|-------------|------------------|------------------------------------|------------------|------------------------------|--------------------|---------------|--|
| File Jew Zoom                                                           |             | G                | B.txt                              |                  |                              | 19\08\15 12:25 PM  | Text Document |  |
|                                                                         | 🔒 SI        | Onen             |                                    |                  | 19\08\15 10:52 AM            | Compressed (zipp   |               |  |
| 🖉 🎇 🔨 Page: 1 🗍 Across: 1 🛔 Down: 1 📲 Zoom: Page                        | 🤍 T         | в                | Open in new window<br>SkyDrive Pro |                  | 20\08\15 2:02 PM             | XLSX File          |               |  |
|                                                                         | <b>Х</b> ат |                  |                                    | +                | 20\08\15 2:05 PM             | Microsoft Excel Co |               |  |
|                                                                         | 🦪 T         | B<br>Extract All |                                    |                  | 20\08\15 2:19 PM             | XLS File           |               |  |
|                                                                         | _           | 8<br>8           | Pin to Start                       |                  |                              |                    |               |  |
|                                                                         | _           |                  | Norton Internet Security           | •                |                              |                    |               |  |
| Registrasievorm word gestoor as C\SOFTFARM\SimFini\7. (Registration.Pdf | _           |                  | Move to Dropbox                    |                  |                              |                    |               |  |
|                                                                         |             | _                |                                    | Open with        | +                            |                    |               |  |
| OK J                                                                    |             | _                |                                    | Share with       | •                            |                    |               |  |
|                                                                         |             |                  | Send to                            | •                | 👢 Compressed (zipped) folder |                    |               |  |
| Registreer asb. hierdie program in                                      |             |                  | Cut                                |                  | Desktop (create shortcut)    |                    | ortcut)       |  |
|                                                                         |             |                  |                                    |                  | Documents                    |                    |               |  |
|                                                                         |             |                  |                                    |                  | •                            | Uropbox            |               |  |
|                                                                         | ==          |                  |                                    |                  |                              | Hax recipient      | it            |  |
|                                                                         | Cond        | Cc               |                                    |                  |                              | Mail recipient     |               |  |
|                                                                         | Send        | Subject          |                                    |                  | 3                            |                    | Aug 12 2013   |  |
|                                                                         |             | Subject          | maili                              | naiiing: SFF.zip |                              |                    |               |  |
|                                                                         |             | Attached         | SFF.zip (229 KB)                   |                  |                              |                    |               |  |
|                                                                         |             |                  |                                    |                  |                              |                    |               |  |